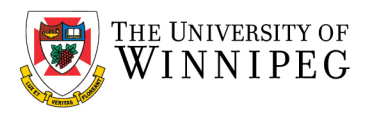

## UW - Setup/Remove Automatic Reply on the Shared Mailbox

These instructions show you how to setup and remove automatic replies for your shared mailbox. Automatic replies on the shared mailbox can be set up only using Outlook Web Access. Once the setup is complete and automatic replies are turned ON in the shared mailbox in Outlook Web Access, anyone sending emails to this shared mailbox will receive an automatic reply set up during this process.

Steps to set up an automatic reply on the Shared Mailbox

- 1. Open a web browser (Firefox/Chrome/Edge/Safari)
- 2. Visit <u>https://outlook.office.com</u>
- 3. Login with your account
- 4. Top right of the screen, click on your initials.
- 5. Select Open another mailbox.

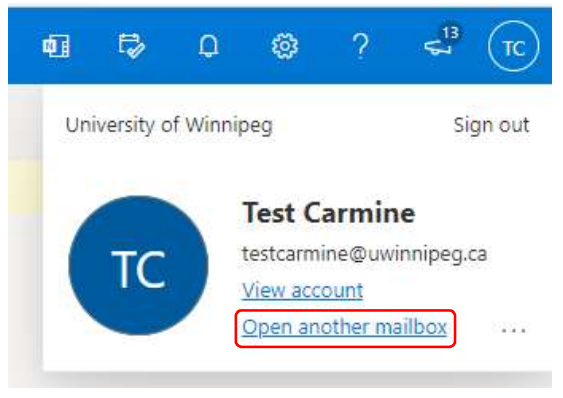

4. In the window that pops up, type the shared mailbox name you wish to open, select it from the results, and then click on **Open**. This will open your shared mailbox in a separate browser window if you have permissions to this shared mailbox.

| Open another mailbox             |    | Open another mailbox    |
|----------------------------------|----|-------------------------|
| 3faculty-email-test@uwinnipeg.ca |    | 3 3faculty-email-test × |
| 3faculty-email-test@uwinnipeg.ca | el | Open Cancel             |
| Top 1 results                    | -  |                         |

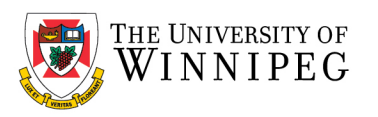

5. Once the shared mailbox opens, click on the Settings icon, it looks like a gear on the top right corner.

In the search bar, type automatic replies and click on the search result.

| ei t> 0         | ٢   | ? | \$<br>T |
|-----------------|-----|---|---------|
| Settings        |     |   | ×       |
| automatic repli | es  |   | <br>×   |
| Automatic repli | es  |   |         |
| Suggested repli | ies |   |         |

6. In the automatic replies settings windows, turn **ON** the automatic replies using the toggle button.

| Turn on automatic replies         Send replies only during a time period         Start time       4/9/2022         1:00 PM | ) start | an set your replies to st | available to respond to email. You can<br>hem off. | i or a<br>you t | on vacation<br>itinue until y | now you're<br>e, they'll con | plies to let others kr<br>cific time. Otherwise | automatic rep<br>end at a spec |
|----------------------------------------------------------------------------------------------------|---------|---------------------------|----------------------------------------------------|-----------------|-------------------------------|------------------------------|-------------------------------------------------|--------------------------------|
| Send replies only during a time period       Start time       4/9/2022       1:00 PM                                       |         |                           |                                                    |                 |                               |                              | utomatic replies                                | ) Turn on a                    |
| Start time 4/9/2022 🛅 1:00 PM V                                                                                            |         |                           |                                                    |                 |                               | period                       | only during a time                              | Send replies                   |
|                                                                                                    |         |                           |                                                    | $\sim$          | 1:00 PM                       |                              | 4/9/2022                                        | Start time                     |
| End time 4/10/2022 🛅 1:00 PM 🗸                                                                                             |         |                           |                                                    | $\sim$          | 1:00 PM                       |                              | 4/10/2022                                       | End time                       |

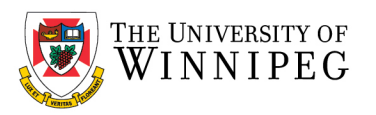

7. Now, Configure your automatic reply as needed and click Save.

| atomatic                                         |                                                               |                    |                |                 |                |         |                    |                   |                   |                 |             |       |        |       |                  |        |          |   |
|--------------------------------------------------|---------------------------------------------------------------|--------------------|----------------|-----------------|----------------|---------|--------------------|-------------------|-------------------|-----------------|-------------|-------|--------|-------|------------------|--------|----------|---|
| e automatic re<br>art and end at a               | plies to let                                                  | others             | know           | you'r<br>e. the | e on<br>w'll c | vacatio | on or a<br>a until | ren't a<br>vou ti | availat<br>um the | ole to<br>em of | respo<br>f. | nd to | email. | You c | an set           | your r | eplies t | 0 |
| Automati                                         | c replies on                                                  |                    |                |                 |                |         |                    |                   |                   |                 |             |       |        |       |                  |        |          |   |
| Send continu                                     | ant duin                                                      |                    |                |                 |                |         |                    |                   |                   |                 |             |       |        |       |                  |        |          |   |
| j sena repiles                                   | only during                                                   | a um               | e perio        | Ju              |                |         |                    |                   |                   |                 |             |       |        |       |                  |        |          |   |
| Start time                                       | 4/9/2022                                                      |                    |                |                 |                | 1:00 PN |                    |                   |                   |                 |             |       |        |       |                  |        |          |   |
| End time                                         | 4/10/202                                                      | 2                  |                | 1               |                | 1:00 PN |                    |                   |                   |                 |             |       |        |       |                  |        |          |   |
| nd automatic                                     | replies insid                                                 | le you             | r orga         | nizati          | ion            |         |                    |                   |                   |                 |             |       |        |       |                  |        |          |   |
| 🛷 🗛 A                                            | В /                                                           | U                  | Q              | V               | A              | / =     | (=                 | ÷E.               | →Æ                | 33              | E           | Ξ     | 3      | B     | 9                |        |          |   |
|                                                  |                                                               |                    |                |                 |                |         |                    |                   |                   |                 |             |       |        |       |                  |        |          | ٦ |
| Send replies                                     | outside you                                                   | ur orga            | nizatio        | on              |                |         |                    |                   |                   |                 |             |       |        |       |                  |        |          | ) |
| Send replies                                     | outside you                                                   | ur orga<br>i conta | nizatio        | on              |                |         |                    |                   |                   |                 |             |       |        |       |                  |        |          | ) |
| Send replies                                     | outside you<br>plies only to<br><b>B</b>                      | ir orga<br>i conta | nizatio<br>cts | on              | Δ.             | ~ =     |                    | ۰E                | →E                | 53              | E           |       | 1      | Ø     | Q <sub>x</sub>   |        |          | ) |
| Send replies<br>Send re<br>A A<br>dd a message   | outside you<br>plies only to<br>? <b>B</b> <i>i</i><br>: here | ir orga<br>o conta | nizatio<br>cts | on<br>V         | A              | × :=    |                    | ÷Ĕ                | + <b>E</b>        | 33              | 11          | 101   | jų     | Q     | Q <sup>2</sup> x |        |          | ) |
| Send replies<br>Send re<br>A A A<br>dd a message | outside you<br>plies only to<br>B <i>I</i><br>there           | ur orga<br>o conta | nizatio<br>cts | on<br>V         | Δ.             | ~ =     |                    | ۰E                | +E                | 33              | 101         | 100   | 10     | Ø     | QX               |        |          | ) |

## Steps to remove an automatic reply on the Shared Mailbox

Follow the steps 1-5 in the above section *Steps to set up an automatic reply on the Shared Mailbox*.

- 1. In the automatic replies settings windows, turn **OFF** the automatic replies using the toggle button
- 2. Click Save.

| Turn on automatic replies     Stand replies only during a time period      Start time 49/2022     To0 PM     C      End time 410/2022     To0 PM     C      Send replies only to contacts | Turn on automatic replie  Turn on automatic replie  Turn on automatic | Use automatic re | plies to let others kno | w you're<br>hey'll con | on vacation<br>tinue until y | or aren't ava | iilable to resp<br>n off. | ond to email | l. You can set y | your replies to | start |
|----------------------------------------------------------------------------------------------------|----------------------------------------------------------------------------------------------------|------------------|-------------------------|------------------------|------------------------------|---------------|---------------------------|--------------|------------------|-----------------|-------|
| Send replies only during a time period  Set time  40/2022  100 PM  C  End time  4/10/2022  100 PM  C  Send replies outside your organization  Send replies only to contacts               | Send reples only during a time period  Sent time   4//0/02  100 PM  Control  Send reples outside your organization  Send reples only to contacts   Multiple  Discut  Discut Discut Discut Dis | Turn on a        | utomatic replies        |                        |                              |               |                           |              |                  |                 |       |
| Start time 4/3/2022 in 1.00 PM ···<br>Ind time 4/10/2022 in 1.00 PM ···<br>Send replies outside your organization<br>Send replies only to contacts                                        | Surt time 4/2022 100 PM *<br>Ind time 1/0/0022 100 PM *<br>Send reples outside your organization<br>Send reples only to contacts<br>Send reples only to contacts                                                                                                    | Send replies     | only during a time pe   | riod                   |                              |               |                           |              |                  |                 |       |
| End time 4/10/202 100 PM ~                                                                                                    | End time 4/07/022 0 100 PM ↔                                                                                                    | Start time       | 4/9/2022                |                        | 1:00 PM                      |               |                           |              |                  |                 |       |
| Send replies outside your organization           Send replies only to contacts                                                                                                    | Send replies outside your organization<br>Send replies only to contacts                                                                                                    | End time         | 4/10/2022               |                        | 1:00 PM                      | $\sim$        |                           |              |                  |                 |       |
|                                                                                                    | Sove                                                                                                    | Send re          | ousse you organization  |                        |                              |               |                           |              |                  |                 |       |